# GNSS 受信機ファームウェア

# アップデート作業手順書

GNSS 受信機をより最適な状態でご使用頂くためファームウェアの更新を推奨しています。 本手順書では、GNSS 受信機のファームウェアの更新について説明しています。

# 目次

| 1. 概要                                     | 2  |
|-------------------------------------------|----|
| (1) シリアルケーブルもしくは USB ケーブルによる更新            | 2  |
| (2) SD カードによる更新                           | 2  |
| 2. プログラムのダウンロード                           | 3  |
| 3. ファームウェアファイルのダウンロード                     | 3  |
| 3.1 バージョンの確認                              | 3  |
| 3.2 ファームウェアのダウンロード                        | 5  |
| 3.3 ダウンロードファイルの解凍                         | 6  |
| 4. GNSS 受信機ファームウェアのアップロード                 | 7  |
| 4.1 ケーブルを利用してアップロードを行う方法                  | 7  |
| 4.2 SD カードを使用してアップロードを行う場合(GRX2/GRX1 の場合) | 15 |
| 4.3 SD カードを使用してアップロードを行う場合(GNR5)          | 16 |
|                                           |    |

### <アップデート実施時の注意事項>

- (1) ノート PC をご利用の際は、必ず AC アダプタを接続いただき、電源設定にて「コンピューターをスリープ状態にする」 を"適用しない"、もしくは"なし"にして、アップデート実行中にノート PC が必ずスリープ(サスペンド)等しないよう に設定してください。
- (2) アップデート中は、絶対に GNSS 受信機の電源を切らない、アップデート中にケーブル類が外れないように注意してください。
- (3) また、必ず1つの PC につき、1 台の GNSS 受信機で実行してください。2 台以上の GNSS 受信機を接続して 同時にアップデートを実行すると、PC 上の処理の負荷が高まり書き込みエラーが発生する可能性があります。
- (4) 上記と同様にアップデート中は、PC で別の作業を行わないようにしてください。

アップデート実行中に、PC のスリープや GNSS 受信機との通信不良等により、書き込みエラーが発生した場合に、 GNSS 受信機が起動しなくなり、修理が必要となる場合がありますので、上記事項に注意いただき作業をお願いいたします。

#### 1. 概要

- ご準備頂くもの(必要機材/プログラム等)-
  - (1) シリアルケーブルもしくは USB ケーブルによる更新【対象機種】: GCX3/GCX2/GSX2/Sokkia ATLAS/GNR5
    - ① シリアルポートもしくは USB ポートを備えた PC
    - ② USB-シリアル変換ケーブル(PC にシリアルポートがない場合)
       GNSS 受信機が USB をサポートしている場合は不要です。
    - ③ 標準付属のシリアルケーブルもしくは USB ケーブル
    - ④ 「SRU」プログラム(最新 Ver.3.4 をご使用ください)
    - ⑤ GNSS 受信機に対応したファームウェア

#### PC の準備

PC にシリアルポートが、"あるタイプ"、"ないタイプ"があります。

- シリアルポートがある場合
   そのまま使用できます。シリアルポートには名前(ポート名)が付きますが、通常 COM1 となります。 複数のシリアルポートがあれば COM2、COM3 となります。
- ② シリアルポートがない場合 市販の USB-シリアル変換ケーブルが必要となります。USB ポートに挿すことで、シリアルポートを利用する ことが出来ます。USB-シリアル変換ケーブルは、通常、製品付属のドライバをインストールしていただく必要 があります。
- ※1) GSX2 は、Ver.4.1 以降で USB ケーブルでのファームウェアのアップデートをサポートします。ご利用の際にはト プコン HP 掲載(<u>https://positioning.topcon.co.jp/sokkia/application/utility/</u>)の最新 USB ド ライバをご利用ください(製品付属 CD にある USB ドライバは旧バージョンです)。バージョンは、TRU にて確 認することができます。Ver.4.0 の場合は、お手数をおかけいたしますが、お取引先の販売店、もしくは弊社コー ルセンター、営業所にご連絡をお願い申し上げます。
- ※2) GNR5 は、USB ケーブルによる仮想シリアルポート機能をご利用ください。通常のシリアルケーブルを用いる場合には、更新に長い時間(通信速度 115200bps にて、ファイル送信に約 1.7 時間 + ファームウェア更新に約 0.3 時間 = 合計約2時間)がかかりますので、推奨いたしません。
   仮想シリアルポートの USB ドライバは、

<u>https://positioning.topcon.co.jp/sokkia/application/utility/</u>に掲載しています。

(2) SD カードによる更新

【対象機種】: GNR5/GRX2/GRX1

- ① SD カード
- ② SD カードドライブ付の PC (SD カード対応メモリカードリーダーでも可)
- ③ GNSS 受信機に対応したファームウェア

- ④ シリアルポート、USB ポート、もしくは Bluetooth 機能を備えた PC
   (②の PC と兼用可)
- ⑤ 「SRU」プログラム(最新 Ver3.4 をご使用ください)
- ⑥ 標準付属のシリアルケーブルもしくは USB ケーブル
- ⑦ USB-シリアル変換ケーブル(PC にシリアルケーブルがない場合)
   GNSS 受信機が USB をサポートしている場合は不要です。
- ※④~⑦の機材は、アップデート後のバージョン確認作業に使用します。GNSS 受信機が Bluetooth 機能を持ち、PC が Bluetooth 機能をサポートしている場合、⑥、⑦は不要です。
- 2. プログラムのダウンロード

ソキアブランドのホームページの下記サイトよりアップロード作業に必要なプログラムをダウンロードして PC に保存して下さい。

- ■弊社ホームページ(<u>https://positioning.topcon.co.jp/sokkia/application/firmware/</u>)より TopPage > ポジショニング > SOKKIA > ダウンロード・サポート > ファームウェア > GNSS
- ソキアレシーバーユーティリティ「SRU」プログラム

「SRU」プログラムインストーラをダウンロードし PC に保存して、あらかじめ「SRU」プログラムをインストールしておきます。 SRU プログラムで GNSS 受信機のファームウェアのアップデート等ができます。 上記 URL のページからアイコンをクリックし 画面に沿ってインストーラのファイルをダウンロードし PC に保存し、ファイルを実行して「SRU」をインストールしてください。

| RU        |             |         |       |                   |        |               |              |
|-----------|-------------|---------|-------|-------------------|--------|---------------|--------------|
| vice View | Help        |         |       |                   |        |               |              |
| 2         |             |         | 1     | <b>S</b>          | -      | Q             |              |
| Terminal  | Information | Options | Tools | Receiver Settings | Status | File Explorer | Modem Driver |

※GNR5/GRX2/GRX1 については、SD カードを使用してバージョンアップを行いますので、SRU プログラムは現在の GNSS 受信機情報の確認に使用します。

3. ファームウェアファイルのダウンロード

<u>まずご使用の GNSS 受信機のボードバージョン、ファームウェアバージョンを必ずご確認いただき、</u> 適合したファイルをダウンロードしてください。

3.1 バージョンの確認

### 「SRU」を用いて、ボードバージョン、ファームウェアバージョンの確認を行います。

受信機と PC を付属のシリアルケーブルもしくは USB ケーブルで接続し、受信機の電源をオンにします。
 (シリアルポート接続を行う場合、シリアルポートがない PC には、USB-シリアル変換ケーブルを使用します)

# ② SRU プログラムを起動します。

| - SRU         |             |         |       |                   |        |               |              |
|---------------|-------------|---------|-------|-------------------|--------|---------------|--------------|
| Device View   | Help        |         |       |                   |        |               |              |
| 2             |             | •       | 2     |                   |        | 10            | E.           |
| Terminal      | Information | Options | Tools | Receiver Settings | Status | File Explorer | Modem Driver |
| Receiver Mana | iging Mode  |         |       |                   |        |               | 8            |

# ③ [Device] → [Connect]

| - SRU                              |          |                       |               |               |              |
|------------------------------------|----------|-----------------------|---------------|---------------|--------------|
| Device View Help                   | 17       |                       |               | allex.        |              |
| Disconnect F12                     | de la    | -                     |               | D             |              |
| Setup Options                      | Tools    | Receiver Settings     | Status        | File Explorer | Modem Driver |
| Application Mode                   |          |                       |               |               | 3            |
| 「Connect Using」を"Serial Port"に     | します。     |                       |               |               |              |
| ※GNSS 受信機に応じて、Network              | 、USBでの   | 接続も可能です               |               |               |              |
| (注意)ファームウェアでの更新時に                  | は無線であ    | る Bluetooth (a        | ま使用しない        | いでください。       |              |
| 「Port Name」右側のボタンをクリックしつ           | て、ポート名々  | を選択します。               |               |               |              |
| シリアルポートの設定を合わせてから                  | Connect] | をクリックします。<br>をクリックします | -             |               |              |
|                                    | connect  |                       | 0             |               |              |
| Sonnection Parameters              |          | Select P              | ort           |               | (?OK x       |
| Connect Using                      |          | Friendly Name         |               | Physica       | al Name      |
| Serial Port                        |          | 「夏通信ボート               |               | ¥¥.¥cc        | DM1          |
| Port Name                          |          | Secon US              | 8-Serial Conv | erter ¥¥.¥CC  | ома          |
| <none></none>                      |          |                       |               |               |              |
|                                    |          |                       |               |               |              |
| Gennection Parameters              |          |                       |               |               |              |
| Connect Using                      |          |                       |               |               |              |
| Serial Port 👻                      |          |                       |               |               |              |
| Dant Name                          |          |                       |               |               |              |
|                                    |          |                       |               |               |              |
| ##.#COM3 (Elecom USB-Serial Conver |          |                       |               |               |              |
|                                    |          |                       |               |               |              |
|                                    |          |                       |               |               |              |
|                                    |          | L                     |               |               |              |
|                                    |          |                       |               |               |              |
|                                    |          |                       |               |               |              |
|                                    |          |                       |               |               |              |
|                                    |          |                       |               |               |              |
|                                    |          |                       |               |               |              |

## ④ [Information] をクリックします。

| SRU           |             |         |       |                   |        |               | ×            |
|---------------|-------------|---------|-------|-------------------|--------|---------------|--------------|
| Device View I | Help        |         |       |                   |        |               |              |
| >             |             |         | A     | -                 | -      | 10            | <b>B</b>     |
| Terminal      | Information | Options | Tools | Receiver Settings | Status | File Explorer | Modem Driver |
| Receiver Mana | iging Mode  |         |       |                   |        |               | \$           |

## バージョンが確認できます。

| Name                       | Value              |  |
|----------------------------|--------------------|--|
| ≫Model                     | EG3_OEM            |  |
| ≪ Id                       | R87LA02CGE8        |  |
| Serial Number              | 461-1685           |  |
| Board Version              | EG3_3              |  |
| SISS Firmware Version      | 3.6 Feb,28,2012 p1 |  |
| SISS Hardware Version      | 95                 |  |
| Sendor 🖉                   | Topcon             |  |
|                            |                    |  |
| CPU Freq., MHz             | 56                 |  |
| RAM Size, KB               | 4,096              |  |
| Flash Memory Total, MB     | 248                |  |
| Flash Memory Available, MB | 248                |  |
| Flash Memory Free, MB      | 248                |  |
| Power Supply, V            | 11.40              |  |
| Power Board, V             | 11.40              |  |

この例では、受信機ボードバージョンが EG-3\_3、受信機ファームウェアのバージョンが 3.6p1 (日付部分は省略) になります。確認が終わったら 右上の [×] をクリックして閉じます。

3.2 ファームウェアのダウンロード

ボードバージョンに対応したファームウェアをクリックし画面の表示に沿ってダウンロードして下さい。 ご使用の GNSS 受信機のボードバージョンに適合したファイルを弊社ホームページよりダウンロードしてください。

■ 弊社ホームページ(<u>https://positioning.topcon.co.jp/sokkia/application/firmware/</u>) より TopPage > ポジショニング > SOKKIA > ダウンロード・サポート > ファームウェア > GNSS

以下は、ホームページ画面例です。

| 受信機名 | Board Name | Board Version | バージョン     | アプリケ <i>ーション</i><br>(別ウィンドウで開きます) |
|------|------------|---------------|-----------|-----------------------------------|
| GCX2 | B110       | B110_x        | Ver.4.7p2 | ダウンロード [1,350KB]                  |
| GRX2 | BX10       | BX10_x        | Ver.4.7p2 | ダウンロード [1,201 KB]                 |
| GSX2 | B110       | B110_x        | Ver.4.7p2 | ダウンロード [1,351 KB]                 |
| GRX1 | GMSX       | GMSX_X        | Ver.4.7p2 | ダウンロード [1,485KB]                  |

## 3.3 ダウンロードファイルの解凍

解凍ソフトなどを用いて、ダウンロードファイルをフォルダ作成するかたちで解凍してください。解凍すると、

「Ramimage.ldr」、「Main.ldp」の2つのファイルか、「〇〇〇〇〇〇〇.tfi」の1つのファイルがあります。また 「Powbrd.ldr」ファイルがある機種もあります。

さらに、GRX2/GRX1には、 acpu.sbc ファイルがある場合があります。

- 4. GNSS 受信機ファームウェアのアップロード
- 4.1 ケーブルを利用してアップロードを行う方法

【対象機種】: GCX3/GCX2/GSX2/Sokkia ATLAS/GNR5

- 注) GNR5/GRX2/GRX1 については、4.2 項、4.3 項で作業を行ってください。GNR5 はどちらの方法でも更 新できます。
- (1)PCとGNSS 受信機の接続準備
  - ケーブルの接続 PC のシリアルポート(通常「COM1」)と受信機の A ポートをデータケーブルで接続して下さい。また、GNSS 受信機に AC/DC 電源アダプタ、またはバッテリーおよびバッテリケーブルを接続して下さい。
  - ・ GNSS 受信機の電源を ON にし、LED またはモニタで受信機が起動していることを確認して下さい。

#### 注意: (必須)

アップロード作業中は、絶対に受信機の電源を切らない、または通信ケーブルを抜かないで下さい。もし、そのような状態に なると、正常に動作しなくなる可能性があります。バッテリーを利用される場合、充分に充電されているバッテリーを使用して 下さい。

(2)「SRU」を用いて、PC にシリアルケーブルを接続してファームウェアのアップロードをおこないます。

① 受信機と PC を付属のデータケーブルで接続し、受信機の電源をオンにします。

(シリアルポートがない PC には、USB-シリアル変換ケーブルを使用します)

② 「SRU」プログラムを起動します。

| SRU SRU                     |              |                    |              |               |              |
|-----------------------------|--------------|--------------------|--------------|---------------|--------------|
| Device View Help            |              |                    |              |               |              |
| Terminal Information        | Options      | Tools Receiver Set | tings Status | File Explorer | Modem Driver |
| Receiver Managing Mode      |              |                    |              |               | \$           |
| $[Device] \rightarrow [Ap]$ | plication Mo | °<br>de] → [Firmwa | are Loading] |               |              |
| SRU SRU                     |              |                    |              |               |              |
| Device View Help            |              |                    |              |               |              |
| Connect                     | F11          |                    | Sea          |               |              |
| Disconnect                  | F12          |                    | A.           |               |              |
| Setup                       |              | Options            | Tools        |               |              |
| Application Mode            | •            | Simple Terminal    | F2           |               |              |
| Exit                        |              | Receiver Managing  | F3           |               |              |
| LAN                         |              | Modem Managing     | F4           |               |              |
|                             |              | Firmware Loading   | F5           |               |              |

| SRU                |   |
|--------------------|---|
| Device View Help   |   |
| Firmware Loading   |   |
| ▼ Firmware Loading | ø |

# ④ 「Device」→「Connect」

| SRU              |     |         |          |                   |        | and the second second |              |
|------------------|-----|---------|----------|-------------------|--------|-----------------------|--------------|
| Device View Help |     |         |          |                   |        |                       |              |
| Connect          | F11 |         | <u>S</u> |                   |        |                       | 1            |
| Disconnect       | F12 |         | -        |                   |        | 14                    |              |
| Setup            |     | Options | Tools    | Receiver Settings | Status | File Explorer         | Modem Driver |
| Application Mode | •   |         |          |                   |        |                       | 2            |

⑤ Serial Port が PC の設定に合っていることを確認して、 [CONNECT] をクリックします。

| Sonnection Parameters  | ×        |                      |                            |
|------------------------|----------|----------------------|----------------------------|
| Serial Port            | <b>.</b> |                      |                            |
|                        |          |                      |                            |
| Port Name              | _        |                      |                            |
|                        |          |                      |                            |
| Connect                |          | 初めて該当の GS            | 5X2 を接続する場合                |
|                        |          | 😔 Select Port        | ? <u>ox</u> _ 🗆 ×          |
| SBケーノルでの接続の場合          |          | Friendly Name        | Physical Name              |
| Hereite Param ? _ □ ×  |          | HIPER_SR <0 1NBR 78  | 3 ¥¥?¥usb#vid_0c96&pid     |
| Connect Using          |          | 十九山山石                |                            |
| USB 👻                  |          | 石クリック                |                            |
| Device Name            |          | Selec                | t the port                 |
| HIPER_SR <00CJOGA1SLS> |          | Devic                | ce info                    |
|                        |          | Rent                 |                            |
|                        |          | Select Port          | ? <u>~</u> ×               |
|                        | Frie     | endly Name           | Physical Name              |
|                        | ÷        | HIPER_SR <01NBR784G0 | 1> 🔀 \\Y?\usb#vid_0c968pid |
|                        |          |                      |                            |
| Connect                |          | 該当の受信機を              | <mark>と選択して「OK」</mark>     |
|                        |          |                      |                            |
|                        |          |                      |                            |
|                        |          |                      |                            |
|                        |          |                      |                            |
|                        |          |                      |                            |
|                        |          |                      |                            |
|                        |          |                      |                            |
|                        |          |                      |                            |

⑥ をダブルクリック後、[Next] をクリックします。
 Firmware Loading

解凍したファームウェアファイルが、1 ファイルの場合(〇〇〇〇.tfi もしくは〇〇〇〇.ldp)と、2 つのファイル (main.ldpとramimage.ldr)の違いで、「Firmware Image Format」を選択します。 ※GSX2 等で、USB ケーブル接続した場合は 2 ファイルでも「One file」接続での設定になります。

・ファームウェアファイルが1つの場合、もしくは USB 接続した場合

| Select Target Receiver に設定                    |
|-----------------------------------------------|
| Firmware Image Format One file (.ldp or .tfi) |
| ■ Requires Hash Card One file に設定             |
| < Back Next > Cancel                          |

# ・ファームウェアファイルが2つの場合

| 🝸 Select Target    | Receiver に設定   |              |     |                |   | ?_ 🗆 🗙 |
|--------------------|----------------|--------------|-----|----------------|---|--------|
| Target<br>Receiver |                |              | Τw  | ro files に設定   |   | •      |
| Firmware Image Fo  | ormat 🥒        |              |     |                |   | ·····  |
| Requires Serial    | Connection     |              |     |                |   |        |
| Capture Method     |                |              |     |                | _ | •      |
|                    |                | _            |     |                |   |        |
|                    | Soft Break に設定 |              |     |                |   |        |
|                    |                |              |     |                |   |        |
|                    |                | < <u>B</u> a | ack | <u>N</u> ext > |   | Cancel |

⑦ ファームウェアの Information が表示されます。

| 5 | Information                                                                                   |                                                                             |      | ?                            | - 🗆 🗙    |       |
|---|-----------------------------------------------------------------------------------------------|-----------------------------------------------------------------------------|------|------------------------------|----------|-------|
|   | Name                                                                                          | Value                                                                       |      |                              |          |       |
|   | Device Type<br>Model<br>Id<br>Board Version<br>GNSS Firmware Version<br>GNSS Hardware Version | Receiver<br>HIPER_SR<br>O0CJOGA1SLS<br>B110_5<br>4.5 SPR Dec,29,2014<br>205 |      | Board VersionとFirr<br>を確認します | mware Ve | rsion |
|   |                                                                                               | < <u>B</u>                                                                  | lack | Next > Car                   | ncel     |       |

⑧ 通信設定を設定します(基本的にはデフォルト設定のままで使用します)。

| Data Packet Size, bytes                  |                         |
|------------------------------------------|-------------------------|
| 2048                                     |                         |
|                                          | •                       |
| Serial Port Settings of Primary Receiver |                         |
| 115200                                   | <ul> <li>✓ …</li> </ul> |
| RTS/CTS                                  |                         |
|                                          |                         |
|                                          |                         |
|                                          |                         |
|                                          |                         |
|                                          |                         |
|                                          |                         |
| < <u>E</u>                               | Back Next > Cancel      |

⑨ ファームウェアのファイルが格納されている場所を指定します

| Select Files Loader: D¥Temp¥eg3_4_0p1¥ramimage.ldr | "ramimage.ldr"ファイルがある<br>場所を指定します。 | ? x<br>> © |
|----------------------------------------------------|------------------------------------|------------|
| Image:<br>C:¥Temp¥eg3_4_0p1¥main.ldp               | "main.ldp"ファイルがある場所を<br>指定します。     |            |
|                                                    | < Back Next >                      | Cancel     |

選択し終わったら [Next] をクリックします。

※One file で接続した場合は、1つの項目のみ表示されます。 (USB での接続を含みます)

⑩ ファームウェアのアップロードが開始されます。

|                       |                               | ? _ 🗆 X |
|-----------------------|-------------------------------|---------|
| Current Status:       |                               |         |
| Uploading Flash Image |                               |         |
|                       |                               |         |
|                       |                               |         |
|                       |                               |         |
|                       |                               |         |
|                       |                               |         |
|                       |                               |         |
|                       |                               |         |
|                       |                               |         |
|                       |                               |         |
|                       |                               |         |
|                       | < <u>B</u> ack <u>F</u> inish | Cancel  |
|                       |                               |         |

進行状況が100%になれば、アップロード作業は終了します。

#### 注)GCX3/GCX2/GNR5の場合は、以下のダイアログが表示されます。

ファームウェアの実際の更新がこの段階で行われますので、更新が終わるまで電源を切らないでください。

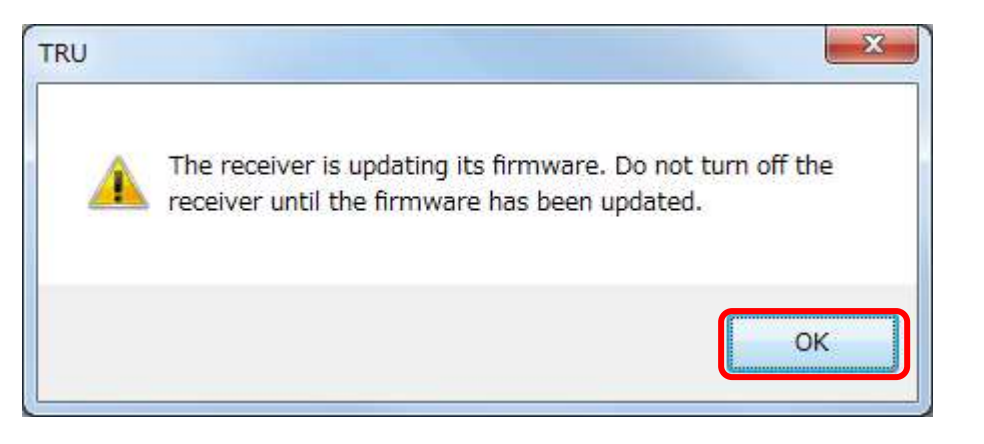

GCX3/GCX2ではバッテリー(右上)と記録(左下)のインジケータランプが点滅した後に、通常起動しますので、 この点滅が終了するまで、電源を切らないようにしてください。

ファームウェアのアップロードが終了します。OK をクリックします。

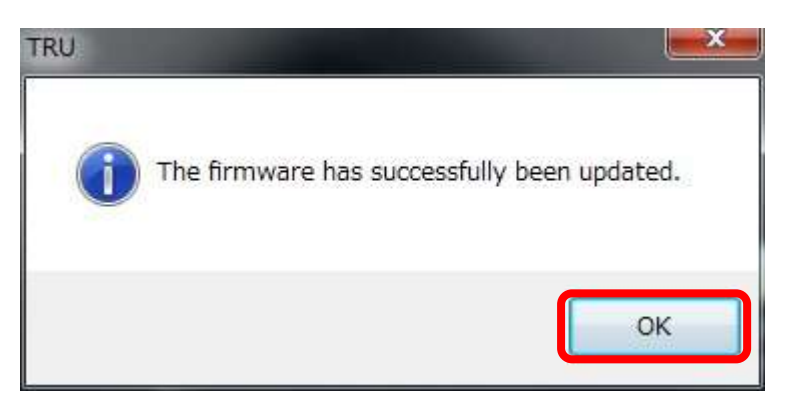

12 接続画面をキャンセルします。

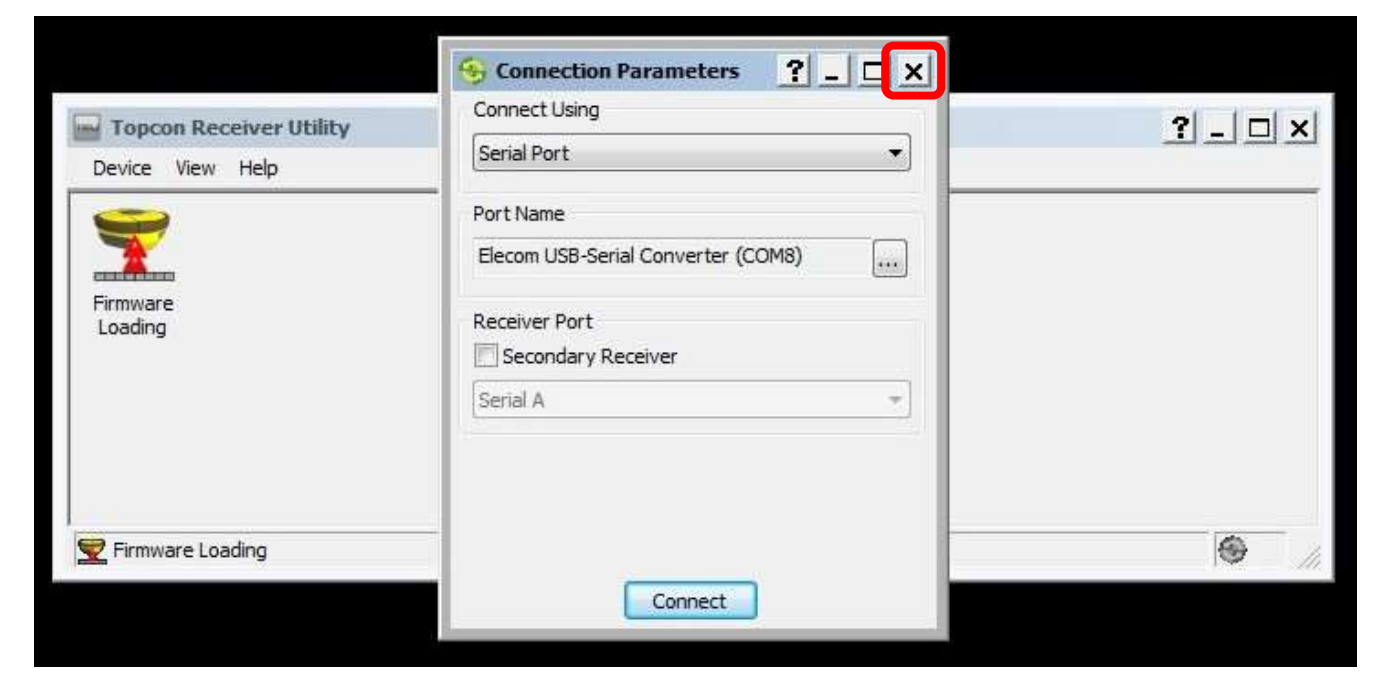

13 ファームウェアのバージョンを確認します。

 $[Device] \rightarrow [Application Mode] \rightarrow [Receiver Managing]$ 

| SRU to EG3_OEM ID:Q8LA    | EFX:     | 7E20 | )                 |       |
|---------------------------|----------|------|-------------------|-------|
| Device View Help          |          | -    |                   |       |
| Connect F<br>Disconnect F | 11<br>12 |      |                   | 5     |
| Setup                     |          |      | Options           | Tools |
| Application Mode          |          | -    | Simple reminal    | F2    |
| Exit                      |          | •    | Receiver Managing | F3    |
| L'ANNA.                   |          |      | Modem Managing    | F4    |
|                           |          |      | Firmware Loading  | F5    |

[Information] でアップロード後の確認ができます。

| evice View Help |          |         |       |                   |        |               |              |
|-----------------|----------|---------|-------|-------------------|--------|---------------|--------------|
|                 |          |         |       |                   |        |               |              |
|                 | ₹        |         | X     | -                 | -      | Q             | <b>E</b>     |
| Terminal Inf    | ormation | Options | Tools | Receiver Settings | Status | File Explorer | Modem Driver |

- ④ [Device] → [Disconnect] をクリックし受信機との通信を切断します。
   注意:
   正常に動作しない場合は、コールセンターに連絡してください。(コールセンター0120-54-1199)
- ※ 受信機ファームウェアがアップロードされた受信機はリセットされているので、アルマナック情報を充分に受信してからご利 用ください。(通常アルマナック取得には 20 分から 30 分衛星情報を取得する必要がございます。)
- ※ 動作確認を行い問題のないことをご確認下さい。 不具合等の場合はコールセンターもしくは営業所に連絡してください。(コールセンター:0120-54-1199)

4.2 SD カードを使用してアップロードを行う場合(GRX2/GRX1の場合)
 【対象機種】: GRX2/GRX1 (GNR5 は、次項をご参照ください)

- ●GRX2/GRX1は、SDカードを利用したアップロードで行います。
   \*注意 GRX2とGRX1はファームウェアがそれぞれ存在します。
   必ず各機種の正しいファームウェアファイルをご使用下さい。
- ① アップロード用 SD カードの準備

以下の操作は、SD カードをパソコンのSD カードスロットに挿入したうえで、エクスプローラを使用して行ってください。

- 1. SD カードに存在する全てのファイル・フォルダを削除する。
- 2. SD カードにフォルダ「Firmware」を作成する。
- 3.ダウンロードした以下のファイルをフォルダ「Firmware」にコピーしてください。
- □ main.ldp
- □ ramimage.ldr
- acpu.sbc(ファームウェアのバージョンによって、ファイルがない場合があります。)
- 【注意】不要ファイルやフォルダがSD カードに存在する場合には、必要な現場データをバックアップ後、削除してください。
- SD カードの装着と電源ON

作成したアップロード用SD カードを受信機に装着します。装着したら十分に充電されたバッテリーをセットし、電源を入れ、メモリ残量LED のうち1 個のLED が点灯あるいは点滅することを確認します。

(点灯・点滅するまで少し時間がかかります。)

③ アップロード

電源を入れた状態で、電源ボタンを10~20 秒間長押しして、"電源を切ります"の後に"設定を初期化します"の音声 ガイドが聞こえたら、電源ボタンを離します。

設定値の初期化の操作を行います。設定値の初期化中にSD カード内のファイルは自動的に受信機にアップロードされます。

"システムを終了します"の音声ガイドにて、ファームウェアのアップロード終了です。

#### 【注意】

- □ この操作中は、絶対に受信機の電源を切らないでください。
- □ この操作中は、他の操作をしないでください。
- □ バッテリー残量が十分あることをご確認してください。

④ インストールが完了すると、受信機は自動的に再起動します。電源を切りSDカードを取り外してください。

受信機ファームウェアがアップロードされた受信機はリセットされているので、アルマナック情報を充分に受信してからご利用ください。

※ 動作確認を行い問題のないことをご確認下さい。 不具合等の場合はコールセンターもしくは営業所に連絡してくださ い。(コールセンター:0120-54-1199)

- 4.3 SD カードを使用してアップロードを行う場合(GNR5)【対象機種】: GNR5
- ① PCを使用して、SDカードをFAT32形式でフォーマットします。
- PCを使用して、SDカードにフォルダ「b310.update」を作成し、そのフォルダにファームウェアファイルをコピーします。 (例では、F/W v5.1p6のファイル「timage\_gnssFW5\_1p6\_b310.tfi」をコピーします。)

| ) - 🕜 <b></b> = >ピュ-         | 9- ,   | リムーバブル ディスク (F:)                                    | - 4 UL-AU        | い ディスク (F: | )の検索   | ~ |
|------------------------------|--------|-----------------------------------------------------|------------------|------------|--------|---|
| 整理 ▼ 🚺 開く 書き込む               | ) 新    | iしいフォルダー                                            |                  |            |        | 0 |
|                              | *      | 名前                                                  | 更新日時             | 種類         | サイズ    |   |
| 🜏 ホームグループ                    |        | timage_gnssFW5_1p6_b310.tfi                         | 2017/12/18 16:13 | TFI ファイル   | 55,680 | K |
| 🏴 コンピューター                    |        |                                                     |                  |            |        |   |
| A Windows (C:)               |        |                                                     |                  |            |        |   |
| - リムーバブル ディスク (F:)           | + 1    |                                                     | . 111            |            |        |   |
| timage_gnssFW5_1<br>TFI ファイル | 06_b31 | <b>0.tfi</b> 更新日時: 2017/12/18 16:13<br>サイズ: 54.3 MB | 作成日時: 2018/03    | 3/16 10:38 |        |   |

【注意】不要ファイルやフォルダがSD カードに存在する場合には、必要な現場データをバックアップ後、削除してください。

③ SD カードを電源の切れた受信機の SD カードスロットに挿入します。

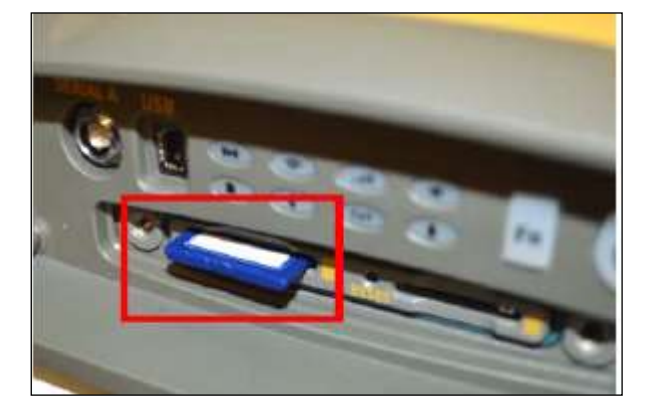

- ④ 電源ボタンを1秒強押して、受信機を起動させます。
- ⑤ 受信機の起動が完了したら、TRUを接続します。
- ⑥ TRUメインメニュー画面の【Terminal】アイコンをクリックします。

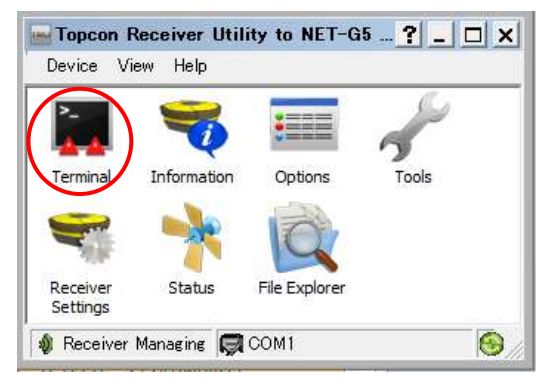

⑦ ターミナル画面の入力画面に以下のコマンドを入力します。

%%set,update,yes

| 😹 Terminal                | ?_ 🗆 🗙   |
|---------------------------|----------|
|                           | <u>^</u> |
|                           |          |
|                           |          |
|                           |          |
|                           |          |
|                           |          |
|                           |          |
|                           |          |
| 4                         |          |
| %%set,update,yes          | ▼ Send 国 |
| ● CTS ● DSR ● RING ● RLSD |          |

【Send】ボタンを押すとファームウェアの更新が開始され、進捗に応じて電源ボタン LED が点滅します。電源ボタンが緑色 点灯になったら更新は完了です。(8 分程度)

※ファームウェアの更新開始後、電源ボタンが赤点滅する時間がありますが、異常ではありません。

※ファームウェアの更新終了後は、自動的に再起動します。

【注意】

□ この操作中は、絶対に受信機の電源を切らないでください。

- □ この操作中は、他の操作をしないでください。
- □ バッテリー残量が十分あることをご確認してください。

3.1項「バージョンの確認」にて、ファームウェアが更新されていることを確認します。

作業が完了したら、誤動作を防ぐため必ずSDカードのフォルダ「b310.update」をパソコンで削除してください。 ※SDカードは電源の切れた受信機の状態でスロットから外してください。